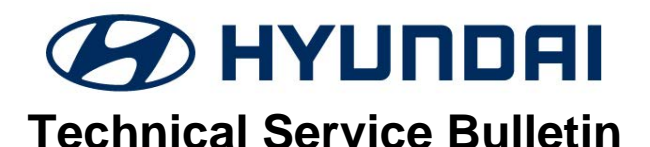

| GROUP      | NUMBER      |  |  |
|------------|-------------|--|--|
| ENGINE     | 24-EM-002H  |  |  |
| DATE       | MODEL(S)    |  |  |
| MARCH 2024 | TUCSON (TL) |  |  |

SUBJECT:

# CONTINUED DTC P1326 AFTER

# KSDS ENGINE MONITORING LOGIC ECU UPDATE

**Description:** Certain 2016-2021MY Tucson (TL) 2.0L vehicles may experience continued DTC P1326 after the ECU update has been performed per TSB 22-01-028H-1 (or later) "ENGINE MONITORING LOGIC (SERVICE CAMPAIGN 966)".

Follow the service procedure outlined in this bulletin to repair this condition.

# Applicable Vehicles: 2016 - 2021MY Tucson (TL) 2.0L vehicles with Service Campaign 966 already completed.

### Service Process Flowchart:

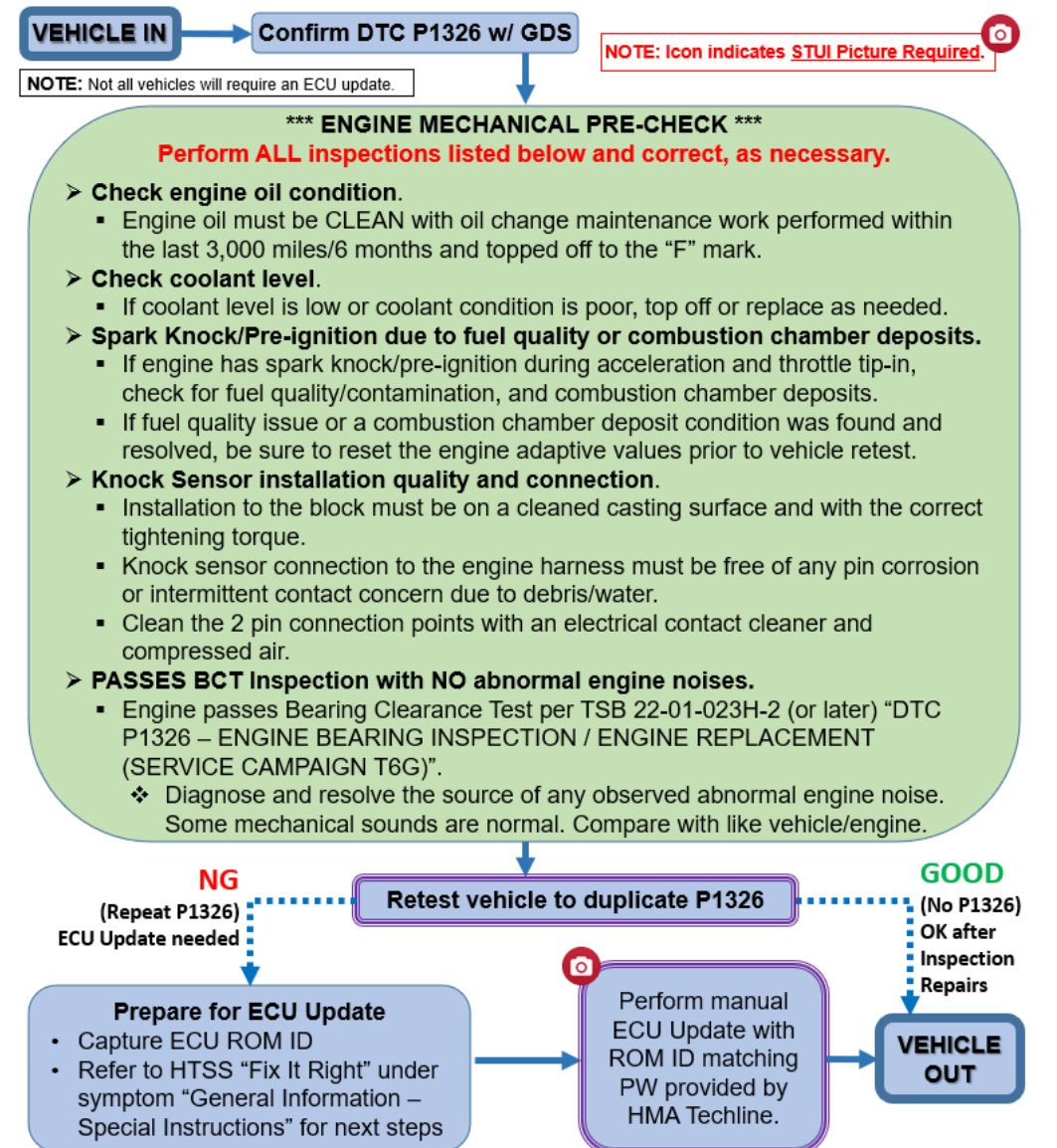

Circulate To: General Manager, Service Manager, Parts Manager, Warranty Manager, Service Advisors, Technicians, Body Shop Manager, Fleet Repair

#### SUBJECT: CONTINUED DTC P1326 AFTER KSDS ENGINE MONITORING LOGIC ECU UPDATE

#### Service Procedure:

STUI

This TSB includes Repair validation photos. Refer to the latest Digital Documentation Policy for requirements.

- 1. Confirm with GDS scan tool that DTC P1326 exists and perform Engine Mechanical Pre-Check inspection steps listed below.
  - > This must be done to resolve any contributing factors that may result in DTC P1326.
  - > Perform ALL inspections listed and correct, as necessary.
  - > This TSB only applies if DTC P1326 condition exists.

#### \*\*\* ENGINE MECHANICAL PRE-CHECK \*\*\*

- 2. Check engine oil condition.
  - Engine oil must be CLEAN with oil change maintenance work performed within the last 3,000 miles/6 months and topped off to the "F" mark.
- 3. Check coolant level.
  - If coolant level is low or coolant condition is poor, top off or replace as needed.
- 4. Spark Knock/Pre-ignition due to fuel quality or combustion chamber deposits.
  - If engine has spark knock/pre-ignition during acceleration and throttle tip-in, check for fuel quality/contamination, and combustion chamber deposits.
  - If fuel quality issue or a combustion chamber deposit condition was found and resolved, be sure to reset the engine adaptive values prior to vehicle retest.
- 5. Knock Sensor installation quality and connection.
  - Installation to the block must be on a cleaned casting surface and with the correct tightening torque.
  - Knock sensor connection to the engine harness must be free of any pin corrosion or intermittent contact concern due to debris/water.
  - Clean the 2 pin connection points with an electrical contact cleaner and compressed air.
- 6. PASSES BCT Inspection with NO abnormal engine noises.
  - Engine passes Bearing Clearance Test per TSB 22-01-023H-2 (or later) "DTC P1326 ENGINE BEARING INSPECTION / ENGINE REPLACEMENT (SERVICE CAMPAIGN T6G)".
  - Diagnose and resolve the source of any observed abnormal engine noise. Some mechanical sounds are normal. Compare with like vehicle/engine.

**NOTE:** Apply the appropriate Op Code according to the **Inspection Op Code Table** per TSB 22-01-024H-2 (or later) "OP CODE/PART NUMBER (REFERENCE GUIDE FOR SERVICE CAMPAIGN T6G)"

- 7. After steps 2-6 above for have been performed with all necessary adjustments and repairs made, retest the vehicle (with a brief test drive) to duplicate continued DTC P1326.
  - > No DTC P1326 observed. Service procedure is now complete, no other steps required.
  - > Continued DTC P1326 observed. Continue to next step for manual ECU update process.

#### SUBJECT: CONTINUED DTC P1326 AFTER KSDS ENGINE MONITORING LOGIC ECU UPDATE

#### 8. Prepare for ECU update.

- Capture ECU ROM ID of the vehicle (confirm with the ECU P/N label on module if needed).
- Refer to HTSS "Fix It Right" under symptom "General Information Special Instructions".

#### **GDS** Information:

| Model            | Event # | Description                                                   |
|------------------|---------|---------------------------------------------------------------|
| Tucson 2.0L (TL) | 1052    | IMPROVED KSDS LOGIC APPLICATION FOR SPECIFIC ISSUE (ADDENDUM) |
|                  |         |                                                               |

#### NOTE:

- Do not perform ECU update without completing the ENGINE MECHANICAL PRE-CHECK.
- This is a specific <u>manual-only ECU update</u> to be applied when deemed necessary with Techline review after all mechanical inspections and appropriate repairs have been completed.
- Not all vehicles will require an ECU update for final repair.

#### **ROM ID Information Table:**

- Verify the ECM ROM ID before updating the software. Refer to the table below.
- IMMO (O) = Start Stop Button NON IMMO (X) = Key Start

|           | MV     | 21410/414/0 |   |                            | ECU ROM ID       |                  |  |  |
|-----------|--------|-------------|---|----------------------------|------------------|------------------|--|--|
| VENICLE   |        | 200/400     |   | ECUPINO                    | OLD              | NEW              |  |  |
|           | 1014   | 2WD         | Х | 39133-2ETA0                | GGTL-FNUAPK02C00 | GGTL-FNUAPK03C00 |  |  |
|           |        | 4WD         | Х | 39133-2ETA2                | GGTL-FNUAPK03D00 | GGTL-FNUAPK04D00 |  |  |
|           | 47842/ | 2WD         | 0 | 39131-2ETA4<br>39131-2ETA6 | GGTL-GNUAQK01C00 | GGTL-GNUAQK02C00 |  |  |
|           |        |             | Х | 39133-2ETA4<br>39133-2ETA6 | GGTL-GNUAPK01C00 | GGTL-GNUAPK02C00 |  |  |
|           | 171011 |             | 0 | 39131-2ETA5<br>39131-2ETA7 | GGTL-GNUAQK01D00 | GGTL-GNUAQK02D00 |  |  |
|           |        | 400         | Х | 39133-2ETA5<br>39133-2ETA7 | GGTL-GNUAPK01D00 | GGTL-GNUAPK02D00 |  |  |
|           |        | 2///D       | 0 | 39131-2ETA8                | GGTL-HNUAQK01C00 | GGTL-HNUAQK02C00 |  |  |
|           | 101/1  | 2000        | Х | 39133-2ETA8                | GGTL-HNUAPK01C00 | GGTL-HNUAPK02C00 |  |  |
|           |        | 4WD         | 0 | 39131-2ETA9                | GGTL-HNUAQK01D00 | GGTL-HNUAQK02D00 |  |  |
|           |        |             | Х | 39133-2ETA9                | GGTL-HNUAPK01D00 | GGTL-HNUAPK02D00 |  |  |
| _         | 19MY   | 2WD         | 0 | 39131-2ETF0                | GGTL-INUAQK00C00 | GGTL-INUAQK01C00 |  |  |
| lucson    |        |             | Х | 39133-2ETF0                | GGTL-INUAPK00C00 | GGTL-INUAPK01C00 |  |  |
| 2.0L (TL) |        | 4WD         | 0 | 39131-2ETF1                | GGTL-INUAQK00D00 | GGTL-INUAQK01D00 |  |  |
|           |        |             | Х | 39133-2ETF1                | GGTL-INUAPK00D00 | GGTL-INUAPK01D00 |  |  |
|           |        | 2WD         | 0 | 39131-2ETF2                | GGTL-INSAQK00C00 | GGTL-INSAQK01C00 |  |  |
|           |        |             | Х | 39133-2ETF2                | GGTL-INSAPK00C00 | GGTL-INSAPK01C00 |  |  |
|           | 20MY   |             | 0 | 39131-2E321                | GTL-0NU0AQK00C00 | GTL-0NU0AQK01C00 |  |  |
|           |        | 200         | Х | 39131-2E322                | GTL-0NU0APK00C00 | GTL-0NU0APK01C00 |  |  |
|           |        | 4WD         | 0 | 39131-2E323                | GTL-0NU0AQK00F00 | GTL-0NU0AQK01F00 |  |  |
|           |        |             | Х | 39131-2E324                | GTL-0NU0APK00F00 | GTL-0NU0APK01F00 |  |  |
|           |        | 2WD         | 0 | 39131-2E325                | GTL-0NS0AQK00C00 | GTL-0NS0AQK01C00 |  |  |
|           |        |             | Х | 39131-2E326                | GTL-0NS0APK00C00 | GTL-0NS0APK01C00 |  |  |
|           |        | 4WD         | 0 | 39131-2E903                | GTL-1NU0AQK01F00 | GTL-1NU0AQK02F00 |  |  |
|           | 21141  |             | Х | 39131-2E904                | GTL-1NU0APK01F00 | GTL-1NU0APK02F00 |  |  |
|           | ZTIVIY | 2WD         | 0 | 39131-2E905                | GTL-1NS0AQK01C00 | GTL-1NS0AQK02C00 |  |  |
|           |        |             | Х | 39131-2E906                | GTL-1NS0APK01C00 | GTL-1NS0APK02C00 |  |  |

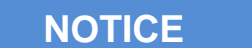

## **GDS Vehicle Battery Low Voltage Warning:**

If voltage is below 12 volts as per the below GDS warning, then select **Back** and attach a battery charger to ensure an adequate battery state of charge for reliable update results. Turn ignition back on, and then retry the ECU update again.

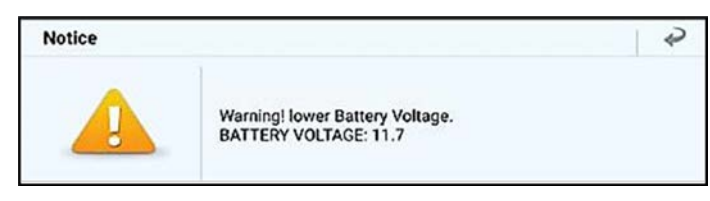

- 9. Techline will review and approve the ECU Update with a manual update PASSWORD.
  - Perform the ECU Update in Manual Mode with the provided PASSWORD for the appropriate NEW ECU ECU ROM ID.

## *i* Information

Refer to TSB 15-GI-001 for additional tablet-based Mobile GDS ECU update information.

|                  | FOULI                                     |                                      |         | 0   |
|------------------|-------------------------------------------|--------------------------------------|---------|-----|
|                  | ECU U                                     | pgrade                               |         |     |
| 🛱 TUCSON(TL) 🤇   | 2021 > G 2.0 GDI                          |                                      |         |     |
| System           |                                           |                                      |         |     |
|                  |                                           |                                      |         | ;   |
| Event Group      |                                           |                                      |         | TSB |
| APPLICAT         | U 2.0 GDI (16~21MY<br>10N FOR SPECIFIC IS | ) - IMPROVED KSDS<br>SSUE (ADDENDUM) | S LOGIC | (†  |
| TL NU 2.0 GDI (  | 16MY) 2WD 39131-2                         | ETA0                                 |         |     |
| TL NU 2.0 GDI (" | 16MY) 2WD 39133-2E                        | TAO                                  |         |     |
| TL NU 2.0 GDI (1 | 16MY) 4WD 39131-2E                        | TA2                                  |         |     |
| TL NU 2.0 GDI (  | 16MY) 4WD 39133-2E                        | TA2                                  |         |     |
| TL NU 2.0 GDI (1 | 17MY) 2WD 39131-2E                        | TA4/6                                |         |     |
| TL NU 2.0 GDI (* | 17MY) 2WD 39133-2E                        | TA4/6                                |         |     |
| TL NU 2.0 GDI (1 | 17MY) 4WD 39131-2E                        | TA5/7                                |         |     |
| TL NU 2.0 GDI (1 | 17MY) 4WD 39133-2E                        | TA5/7                                |         |     |
| Latest Update    | GGTL-FNUAQK                               | J3C00                                |         |     |
| 5                | Previous                                  | Upgrad                               | le      |     |

#### SUBJECT: CONTINUED DTC P1326 AFTER KSDS ENGINE MONITORING LOGIC ECU UPDATE

| 10. | <b>STUI O</b><br>Take a screenshot of the ECU Update<br>Complete screen using your particular<br>tablet's screenshot save method and<br>upload to STUI. | TUCSON(TL) > 2021 > G 2.0 GDI     1052.TL NU 2.0 GDI (16-21MY) - IMPROVED KSDS LOGIC     APPLICATION FOR SPECIFIC ISSUE (ADDENDUM) |                                                          |  |  |  |
|-----|----------------------------------------------------------------------------------------------------|----------------------------------------------------------------------------------------------------|----------------------------------------------------------|--|--|--|
|     |                                                                                                    | The ECU                                                                                                    | 100%<br>Succeed<br>U Upgrade has successfully completed. |  |  |  |
|     |                                                                                                    | OROM ID                                                                                                    |                                                          |  |  |  |
|     |                                                                                                    | Currently in Vehicle                                                                                                    | ***** Existing ROM *****                                 |  |  |  |
|     |                                                                                                    | Latest Update                                                                                                    | ***** Updated ROM *****                                  |  |  |  |
|     |                                                                                                    |                                                                                                    | ОК                                                       |  |  |  |

- 11. After the ECU Upgrade process shows 100% complete, cycle the ignition key to OFF for at least 30 seconds to reset the control unit.
- 12. Perform an All Systems Fault Code search and erase the history of the DTC that may have incidentally occurred from the ECU update

#### Warranty Information (w/ ECU Update):

| Model               | Op. Code | Operation                      | Op.<br>Time | Casual Part | Nature<br>Code | Cause<br>Code |
|---------------------|----------|--------------------------------|-------------|-------------|----------------|---------------|
| Tucson 2.0L<br>(TL) | 10D021RE | DTC Inspection + ECU<br>Update | 0.4 M/H     | 39133-2ETA6 | l11            | ZZ3           |

**NOTE 1:** Submit claim on Claim Entry Screen as "Campaign" type.

**NOTE 2:** If a part is found in need of replacement while performing this recall and the affected part is still under warranty, submit a separate claim using the same repair order. If the affected part is out of warranty, submit a Prior Approval request for goodwill consideration prior to performing the work.

**NOTE 3:** Op times include VIN, Mileage, and photo capture of the "ECU update complete" screen as outlined in the Digital Documentation Policy.